**MEMORY SAVER MANUAL** 

- Memory Saver Utility

# **SEUOO** 3" THERMAL POS 프린터

# MODEL : SLK-TS100, TS200, CB125

Rev. 12 / 2024 Aroot Co., Ltd. The manual and product are protected by copyright.

# Table of Contents

| 1. 사용 방법               | 3  |
|------------------------|----|
| 2-1. 프린터 설정(프린터 옵션)    | 4  |
| 2-2. 프린터 설정(인터페이스)     | 7  |
| 2-3. 프린터 설정(NV 로고)     | 8  |
| 2-4. 프린터 설정(블랙마크)      | 10 |
| 3. TCP/IP, Ethernet 설정 | 11 |
| 4. 와이파이 설정             | 13 |
| 5. 블루투스 설정             | 17 |

### 1. 사용 방법

Utility를 사용하여 프린터의 설정을 변경할 수 있습니다.

- 1 Windows XP이상의 PC를 사용 중인지 확인합니다.
- 2 www.miniprinter.com 웹사이트에서 Utility를 다운로드 합니다.
- **3** PC와 프린터를 연결합니다. (Serial or Parallel or USB or Ethernet, USB통신을 권장)
- **4** Utility를 실행하면 아래와 같은 화면을 볼 수 있습니다.

| Ţ | 세우테크 메. | 모리 및 Ethernet(Wi-Fi), Bluetooth 설정 유틸리티 3.00 | × |
|---|---------|----------------------------------------------|---|
|   | - 연결된 프 | 프린터 인터페이스                                    | 1 |
|   | Seri    | ial 포트 이름: COM1 ✓ 비트/초(B): 38400 ✓           |   |
|   | OPerc   | 데이터비트(D): 8 		 패리티(P): NONE                  |   |
|   |         | 정지 비트( <u>S</u> ): 1                         |   |
|   | OUSE    | 3                                            |   |
|   | ◯ Ethe  | ernet                                        |   |
|   |         |                                              |   |
|   |         | 프린터 연결 확인 🔗 프린터 설정 읽어오기                      |   |
|   |         |                                              |   |
|   | ļ       | Ethernet 프린터 설정 블루투스 프린터 설정                  |   |
|   | ((ep))  | Wi-Fi(USB Dongle Type) 프린터 설정                |   |
|   | ((p))   | Wi-Fi(내장 Type) 프린터 설정                        |   |
|   | 3       | 프로그램 종료                                      |   |
|   |         |                                              |   |

- 5 연결된 프린터의 인터페이스를 선택합니다.
- 6 프린터 연결 확인 버튼을 클릭합니다.
- 7 설정할 버튼을 클릭합니다.

### 2-1. 프린터설정(프린터 옵션)

1 프린터 설정 읽어오기 버튼을 클릭합니다.

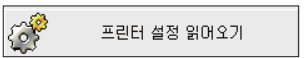

2 사용자가 원하는 탭을 선택하여 옵션을 설정합니다.

| ㅋㄷ피            | 0171                               |           | 요지 전가 모드       |                   |     |
|----------------|------------------------------------|-----------|----------------|-------------------|-----|
| 고드페이지          |                                    |           |                |                   |     |
| PC437          |                                    | × 23      | 라인간격 Norm      | al ~              | 설정  |
| 컷팅             |                                    |           | 라인피드           | at a s            | ধাস |
|                | ON                                 | OFF       | Norm           | ldi 🗸             | 5.9 |
| 모드             | Partial Cut                        | < 설정      | 바코드 높이 Norm    | al ~              | 설정  |
| 멜로디            |                                    |           | 내장 폰트 대체       | A -> A / B -> B ~ | 설정  |
|                | ON                                 | OFF       | 커팅 후 비프 시간     | OFF Y             | 성정  |
| 모드             | 멜로디 A                              | < 설정      |                |                   |     |
|                |                                    |           | 비프음            | ON                | OFF |
| - 인쇄 동<br>인쇄 등 | የ도<br>중도 - 5                       | < 설정      | 컷팅 시 Drawer 열기 | ON                | OFF |
|                |                                    |           | 커버 닫은 후 컷팅     | ON                | OFF |
| 용시 =<br>80mm   | F/ 다인 등 글자 두 (Font A 기꾼<br>/ 42CPL | )<br>~ 설정 | Near End 센서    | ON                | OFF |

#### 프린터 옵션 설정은 아래 표를 참조하시기 바랍니다.

| 기능    | 설명                                                                                                    |
|-------|----------------------------------------------------------------------------------------------------|
| 코드페이지 | 선택한 코드페이지로 설정합니다.                                                                                               |
| 컷팅    | 컷팅 유무를 설정합니다(ON, OFF)<br>컷 모드를 설정합니다(Partial Cut, Full Cut, Command Cut).<br>단, 반드시 컷팅 설정이 ON으로 되어있어야 정상 동작합니다. |
| 멜로디   | 멜로디 사용 유무를 설정합니다(ON, OFF)<br>멜로디 타입을 설정합니다(멜로디 A, 멜로디 B, 멜로디 C).<br>단, 반드시 멜로디 설정이 ON으로 되어있어야 정상 동작합니다.         |
| 인쇄 농도 | 인쇄 농도를 설정합니다. 범위는 1부터 8까지 입니다.                                                                                  |

# 2-1. 프린터설정(프린터 옵션)

|                | 라인 간격                                                          |
|----------------|----------------------------------------------------------------|
|                | -용지 절감 기능으로 라인 간격을 설정합니다. Normal 부터 50%, 75%,<br>90% 설정 가능합니다. |
|                | 라인 피드                                                          |
| 용지 절감 모드       | -용지 절감 기능으로 라인 피드를 설정합니다. Normal 부터 50%, 75%,<br>90% 설정 가능합니다. |
|                | 바코드 높이                                                         |
|                | -용지 절감 기능으로 바코드 높이를 설정합니다. Normal 부터 50%, 75%,                 |
|                | 90% 설정 가능합니다.                                                  |
| 비자표드 미비        | 내장 폰트 대체 설정으로 글꼴 매핑(FONT A / FONT B)을 설정할 수 있습니다.              |
| 네상논드 네세        | (매핑을 원하지 않으면 A -> A / B -> B로 설정하세요.)                          |
| 컷팅 후 비프 시간     | 컷팅 후 비프 시간을 설정합니다. OFF부터 1~3초까지 설정 가능합니다.                      |
| 비프음            | 비프음 사용 유무를 설정합니다.                                              |
| 라인 당 글자 수      | 라인 당 글자 수를 설정합니다. 48CPL, 42CPL 설정 가능합니다.                       |
| 컷팅 시 Drawer 열기 | 컷팅 시 Cash Drawer 여는 기능을 설정합니다.                                 |
| 커버 닫은 후 컷팅     | 프린터 커버를 닫은 후 컷팅 유무를 설정합니다.                                     |

#### 코드페이지 리스트는 아래와 같습니다.

| GB2312        | BIG5         |
|---------------|--------------|
| Korean        | Japanese     |
| PC437         | Katakana     |
| PC850_Multi   | PC860_PT     |
| PC863_CA      | PC865_Nordic |
| West Europe   | Greek        |
| Hebrew        | East Europe  |
| Iran          | WPC1252      |
| PC866_Cyri-2  | PC852_Latin2 |
| PC858         | Iranll       |
| Latvian       | Arabic       |
| PT15111251    | PC747        |
| WPC1257       | Vietnam      |
| PC864         | PC1001       |
| Uigur         | WPC1255_IL   |
| WPC1256       | PC437_Europe |
| PC858_Multi   | PC861_IS     |
| PC866_RU      | PC855_BGL    |
| PC857_TR      | PC862_Hebrew |
| PC737_Greek   | PC851_Greek  |
| PC869_Greek   | PC928_Greek  |
| PC772_LTU     | PC774_LT     |
| PC874_Thai    | WPC1252_LT1  |
| WPC1250_Lati2 | WPC1251_CY   |
| PC3840_IBM-Ru | PC3841_Gost  |
| PC3843_Polish | PC3844_CS2   |
| PC3845_HU     | PC3846_TR    |
| PC3847_B-ABNT | PC3848_BR    |
| PC2001_LT     | PC3001_EE-1  |
| PC3002_EE-2   | PC3011_LV-1  |
| PC3012_LV-2   | PC3021_BG    |
| PC3041_MT     | Thai         |

# 2-2. 프린터설정(인터페이스)

| figuration Settings |                             | ×    |
|---------------------|-----------------------------|------|
| 프린터 옵션 인터프          | 레이스 NV 로고 블랙마크              |      |
|                     |                             |      |
| 시리얼 포트              |                             |      |
| 비트/초                | 9600                        |      |
|                     | 설정                          |      |
| 네트워크                |                             |      |
| IP 주소               | 192 . 168 . 0 . 1 설정        |      |
| Subnet              | 255 . 255 . 255 . 0 설정      |      |
| Gateway             | 192 . 168 . 0 . 254 설정      |      |
|                     | 전체 설정 (IP, Subnet, Gateway) |      |
| USB 설정 모드           | E                           |      |
| US                  | B 모드 가상 COM 모드              |      |
|                     |                             | 5.4  |
|                     |                             | Exit |

| 기능        | 설명                                             |
|-----------|------------------------------------------------|
| 시리얼 포트    | 시리얼 포트의 통신 속도를 설정합니다.                          |
| - 비트/초    | - 9600, 19200, 38400, 57600, 115200 설정 가능합니다.  |
| 네트워크      |                                                |
| - IP 주소   | IP 주소, Subnet, Gateway 를 수동으로 직접 설정 가능합니다.     |
| – Subnet  | MemorySaver 초기화면에 Ethernet 프린터 설정에서도 설정 가능합니다. |
| – Gateway |                                                |
| USB 설정 모드 | USB 혹은 가상 COM 모드 설정 가능합니다.                     |

7

|              | 1 블랙마크           |             |  |
|--------------|------------------|-------------|--|
|              |                  | 파일 열기       |  |
|              |                  | 이미지 크기      |  |
|              |                  | 너비 0 pixel  |  |
|              |                  | 높이 0 pixel  |  |
|              |                  |             |  |
|              |                  |             |  |
|              |                  |             |  |
|              |                  |             |  |
|              |                  |             |  |
|              |                  |             |  |
|              |                  |             |  |
|              |                  |             |  |
|              |                  |             |  |
| NV 로고 인쇄     |                  |             |  |
| ⑧원본크기 ○너비 X2 | ○높이 X2 ○너비&높이 X2 | 다우로드        |  |
|              | 0148             |             |  |
| 4            | 인패               | 모든 NV 로고 삭제 |  |
| 1 ~          |                  |             |  |

BMP 파일을 Flash 메모리에 저장하는 기능으로 최대 6개까지 다운로드 가능합니다.

다운로드 된 NV 이미지는 원본 크기, 너비X2, 높이X2, 너비&높이X2 를 선택하여 출력 가능합니다.

#### < 사용 방법 >

1 파일 열기 버튼을 클릭하고 비트맵 이미지를 선택합니다.

| l 월기                                               |                   |        | × |
|----------------------------------------------------|-------------------|--------|---|
| ← → ✓ ↑ 📴 → 내 PC → 바탕 화면 → 이미지 관련 → BMP파일 → NV 🗸 ♡ | NV 검색             | ۶      | 2 |
| 구성 ▼ 세 뿔터                                          |                   | •      | 0 |
| Pos Printer Util  Settoo Settoo Settoo Browne      |                   |        |   |
| 💻 lii pc                                           |                   |        |   |
| 3D 개체                                              |                   |        |   |
| ↓ 다운로드                                             |                   |        |   |
| ₩ 동영상                                              |                   |        |   |
| 🔮 문서                                               |                   |        |   |
| 🛄 바탕 화면                                            |                   |        |   |
| 📰 사진                                               |                   |        |   |
| ) 음악                                               |                   |        |   |
| 🏪 토컬 디스크 (C:)                                      |                   |        |   |
| 🔜 새 볼륨 (D:)                                        |                   |        |   |
| 🥔 네트워크 🗸                                           |                   |        |   |
| 파일 이룽(N): sewoo.bmp ~                              | BMP Files (*.BMP) | 、<br>、 |   |
|                                                    | 열기(0)             | 취소     |   |

### 2-3. 프린터설정(NV로고)

2 선택한 비트맵 이미지 명이 우측 리스트에 보여지며 최대 6개까지 선택 가능합니다.

| figuration Settings               |              |  |
|-----------------------------------|--------------|--|
| 프린터 옵션 인터페이스 NV 로고 블랙마크           |              |  |
|                                   | 파일 열기        |  |
|                                   | 이미지 크기       |  |
|                                   | 너비 400 pixel |  |
|                                   | 높이 119 pixel |  |
|                                   | logo.bmp     |  |
| COULOO                            | sewoo.bmp    |  |
|                                   |              |  |
|                                   |              |  |
|                                   |              |  |
|                                   |              |  |
|                                   |              |  |
|                                   |              |  |
|                                   |              |  |
| ●원본 크기 ○ 너비 X2 ○ 높이 X2 ○ 너비&높이 X2 |              |  |
|                                   | 나운로드         |  |
| 1 ~ 인쇄                            | 모든 NV 로고 삭제  |  |
|                                   |              |  |
|                                   | Evit         |  |
|                                   | Exit         |  |

- 3 다운로드 버튼을 클릭하여 프린터에 저장합니다.
- 4 저장된 NV 이미지는 좌측 인쇄 버튼을 사용하여 출력하실 수 있습니다.

# 2-4. 프린터설정(블랙마크)

| 볼택마크 사용유무<br>활성화 | 비활성화     | 블랙마크<br>300                         | 블랙마크 사이 간격 설정               |
|------------------|----------|-------------------------------------|-----------------------------|
| 215              |          | 1 ~ 1000mm                          |                             |
| 12 × Set         | . Set H  | 0<br>-18 ~ 0mm                      | 블랙마크 기준으로 컷팅위치 설정 = F       |
| 인쇄 테스트           |          | 13                                  | 컷팅위치 기준 츌력위치 설정 = E         |
| 샘플 인쇄            |          | 13 ~ 100mm                          |                             |
| 컷팅 위치 테스:        | <u>E</u> | *CAUTION : F <=<br>조건이 맞지 않는<br>니다. | E-13<br>는경우, 정상동작하지 않을 수 있습 |
|                  |          |                                     |                             |

| 기능                      | 설명                                                                                                    |  |
|-------------------------|----------------------------------------------------------------------------------------------------|--|
| 블랙마크 사용 유무              | 블랙마크 활성화 유무를 설정 합니다.                                                                                                    |  |
| 감도                      | 블랙마크 감도를 설정합니다. 1~12까지 설정 가능합니다.                                                                                         |  |
| 블랙마크<br>사이 간격 설정        | 블랙마크 센싱 길이를 설정합니다.                                                                                                    |  |
| 블랙마크 기준으로<br>컷팅위치 설정(F) | 블랙마크를 감지한 뒤, 컷팅 전 하단 여백을 설정합니다. 최소 -18mm까지<br>설정 가능합니다. 단, 이 값은 컷팅위치 기준 출력위치 설정 값에 13을 뺀<br>값보다 작거나 같아야 합니다.(CAUTION 참고) |  |
| 컷팅위치 기준<br>출력위치 설정(E)   | 다음 출력을 위한 상단 여백을 설정합니다. 13mm 에서 100mm까지 설정<br>가능합니다.                                                                     |  |

# 3. TCP/IP, Ethernet 설정

1 Ethernet 프린터 설정 버튼을 클릭합니다.

| Ethernet =                | 린터 설정                                                 |                                               |
|---------------------------|-------------------------------------------------------|-----------------------------------------------|
| 세우테크 Ethernet 프린터 설       | 정 2.20                                                |                                               |
| · 프린터 검색 기능 -<br>44 A8 C2 | 하여 프린터 검색                                             | N 오기 📑 프린터 검색                                 |
| F/W Version :             | IEI 설정 정보<br>PAddress :<br>SUBNET MASK :<br>Gateway : | 펌웨어 업데이트<br>IP:<br>장 펌웨어 파일 열기<br>펌웨어 파일 이름 : |
|                           | Port : 9100                                           | 표 펌웨어 업데이트                                    |
| 제장하기                      | 🐴 테스트인4                                               | 쇄 😵 프로그램 종료                                   |

\_\_\_\_\_

2 프린터를 찾기 위해 검색 버튼을 클릭합니다.

(검색이 완료 되었다면 MAC 주소가 일치하는지 확인하시기 바랍니다.)

| 세우테크 Ethernet 프린터 검색 중 |  |
|------------------------|--|
| 세우테크 프린터를 검색 중입니다      |  |
|                        |  |
|                        |  |

# 3. TCP/IP, Ethernet 설정

3 아래와 같이 설정을 할 수 있습니다.

(DHCP를 사용하려면 DHCP 설정을 체크해야합니다.)

| 세우테크 Ethernet 프린터 설정 2.20                                | 8                  |
|----------------------------------------------------------|--------------------|
| · 프린터 검색 기능<br>44 A8 C2 왕어 오기                            | 프라 프린터 검색          |
| ■MAC 주소를 사용하여 프린터 검색                                     |                    |
| 프린터 설정 정보                                                | 펌웨어 업데이트           |
| F/W Version : ????? IP Address :<br>172 . 16 . 100 . 217 | IP: 172.16.100.217 |
| SUBNET MASK ·<br>255 . 255 . 255 . 0                     | 🥎 펌웨어 파일 열기        |
| Gateway :                                                | 펌웨어 파일 이름 :        |
| 172 . 165 . 100 . 254<br>Port : 9100                     | 팀 펌웨어 업데이트         |
| □ 자동으로 IP 주소 받기(DHCP)                                    |                    |
| 제장하기 🦾 테스트인쇄                                             | 😧 프로그램 종류          |

4 테스트 인쇄 버튼을 눌러 정상적으로 인쇄가 되는지 확인합니다.

5 설정을 완료하면 저장합니다.

#### ✓ 주의!

내장 Type만 설정 가능하며 USB Dongle Type은 사용 불가합니다.

1 Wi-Fi(내장 Type) 프린터 설정 버튼을 클릭합니다.

((ep)) Wi-Fi(내장 Type) 프린터 설정

- 2 포트를 열어 클릭합니다.
- 3 Wi-Fi 정보를 읽어옵니다.
- 4 설정을 합니다.
- 5 설정을 완료하였으면 저장합니다.

|                                                                                                 | 비타 정보 프                                                                                                    | ·린터 연결 포트 정보                                                         |                                                      |
|-------------------------------------------------------------------------------------------------|----------------------------------------------------------------------------------------------------|----------------------------------------------------------------------|------------------------------------------------------|
| Port: USB                                                                                       | - BaudF                                                                                                    | Rate : 15200 👻                                                       | 포트 열기                                                |
| Data Bits : 8                                                                                   | - Pa                                                                                                    | arity : NDNE 🚽                                                       |                                                      |
| Stop Bits : 1                                                                                   | → Flow Co                                                                                                    | ntrol : DTR/DSR 🚽                                                    | 포트 닫기                                                |
|                                                                                                 |                                                                                                    | Wi-Fi 정보                                                             |                                                      |
| MAC address :<br>SSID :                                                                         | 84:72:07:38:00:17<br>R&D_dilnk24G                                                                                     | ((예)) Wi-Fi 정보 읽어오기                                                  | Wi-Fi 정보 저장하기                                        |
| IP:<br>NetMack:                                                                                 | 192,168,100,1<br>255,255,255,0                                                                                        | TCP PORT : 9100                                                      | ) 😧 Wi-Fi 종료                                         |
| Gataway:<br>DNS:                                                                                | 192,168,100,1<br>192,168,100,1                                                                                        | 소주 미 코으롱져 🔽                                                          | 🚫 초기화                                                |
|                                                                                                 |                                                                                                    |                                                                      |                                                      |
| Wi-Fi Band :                                                                                    | [2,4GHz •]                                                                                                    | - WEP Key                                                            |                                                      |
| Wi-FiBand :<br>Wi-Fi모드 :                                                                        | [2,4GHz ▼]<br>Infrastructure ▼                                                                                        | WEP Key WEP Key i                                                    | is a write-only.                                     |
| Wi-FiBand :<br>Wi-Fi모드 :<br>Wi-Fi채널 :                                                           | [2,4GHz       infrastructure       6                                                                                  | WEP Køy<br>WEP Køy i<br>Fi ID 1 :                                    | is a write-only.                                     |
| Wi-FiBand :<br>Wi-Fi모드 :<br>Wi-Fi채널 :<br>Wi-Fi데이터 암호화 :                                         | 2.4GHz •)<br>infrastructure •<br>6 •<br>WPA •                                                                         | WEP Key<br>WEP Key i<br>7  ID 1 :<br>7  ID 2 :                       | is a write-only.<br>HEX *                            |
| Wi-FiBand :<br>Wi-Fi모드 :<br>Wi-Fi채널 :<br>Wi-Fi데이터 암호화 :<br>Wi-Fi인증 :                            | 2.4GHz   Infrastructure  (6 ) WPA  None                                                                               | WEP Key<br>WEP Key i<br>7  ID 1 :<br>7  ID 2 :<br>7  ID 3 :          | is a write-only.<br>HEX *<br>HEX *<br>HEX *          |
| Wi-FiBand:<br>Wi-Fi모드:<br>Wi-Fi채널:<br>Wi-Fi데이터 암호화:<br>Wi-Fi인증:<br>사용합키 ID:                     | [2.4GHz     •]       Infrastructure     •       (6     •)       (WPA     •)       (Nnna     •)       (F) ID 1     •)  | WEP Køy<br>WEP Køy i<br>Fi ID 1:<br>Fi ID 2:<br>Fi ID 3:<br>Fi ID 4: | IS A write-only.<br>HEX *<br>HEX *<br>HEX *<br>HEX * |
| Wi-FiBand :<br>Wi-Fi모드 :<br>Wi-Fi채널 :<br>Wi-Fi데이터 암호화 :<br>Wi-Fi데이터 암호 :<br>사용할 키 ID :<br>진행을 : | [2,4GHz     •]       infrastructure     •)       (6     •)       (WPA     •)       (Nnne     •)       (7) ID 1     •) | WEP Køy<br>WEP Køy i<br>Pi ID 1:<br>7i ID 2:<br>7i ID 3:<br>7i ID 4: | is a write-only.<br>HEX *<br>HEX *<br>HEX *          |

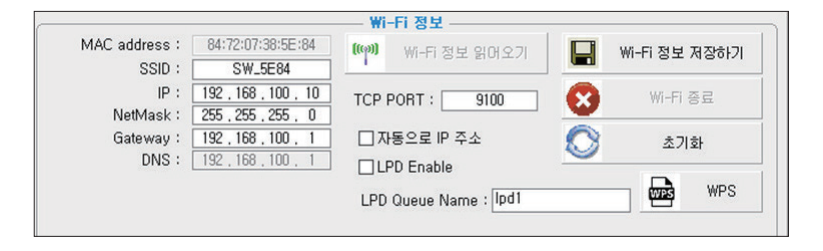

초기화

- 초기화: Wi-Fi 설정이 공장 초기화가 됩니다.

| <u>초기화 정보</u><br>Wi-Fi Mode : Soft-AP                               |
|---------------------------------------------------------------------|
| Chnannel : 1                                                        |
| Encryption : None                                                   |
| SSID : SW_XXXX / MOBILE_PRINTERXXXXXX(POS Printer / Mobile Printer) |
| IP Address : 192.168.100.1                                          |
| Subnet Mask : 255.255.255.0                                         |
| Gateway : 192.168.100.1                                             |
|                                                                     |

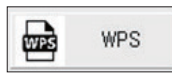

- WPS : 사용자가 AP에 설정 정보를 입력하지 않아도 AP와 자동 연결되는 기능입니다. (단, AP에서 WPS 기능을 지원해야 합니다.)

#### < 사용 방법 >

설정 유틸리티에서 WPS 버튼을 누르고 AP의 WPS 버튼을 누르면 연결됩니다.

#### 무선 LAN 설정은 아래 표를 참고하시기 바랍니다.

| 기능                   | 설명                                                                                   |
|----------------------|--------------------------------------------------------------------------------------|
| SSID                 | 활성화된 네트워크 이름 입니다.                                                                    |
| Wi-Fi Mode           | Ad-hoc, Soft-AP, Infrastructure 모드를 지원합니다.                                           |
| Wi-Fi Channel        | 2.4GHz와 5GHz 채널을 할 수 있습니다.(국가마다 차이 있음)                                               |
| Wi-Fi Encryption     | SWEP64/128, WPA/WPA2, Enterprise(EAP-TLS, EAP-TTLS, PEAP-<br>MSCHAPv2) 를 설정할 수 있습니다. |
| Wi-Fi Authentication | WEP를 사용할 때, 사용하는 인증방식입니다.                                                            |
| Using KEY ID         | WEP를 사용할 때, key index값을 설정할 수 있습니다.                                                  |
| KEY ID 1 ~4          | WEP를 사용할 때, ASCII와 HEX값으로 Password를 설정할 수 있습니다.                                      |
| DHCP Settings        | DHCP를 사용하여 자동 IP를 할당 받을 수 있습니다.                                                      |
| TCP Port             | 포트를 설정할 수 있습니다.(기본 9100)                                                             |
| WPA Authentication   | WPA인증 방식의 WPA/WPA2-PSK, Auto, TKIP/AES/Auto를 사용할 수<br>있습니다.                          |

#### - 공유기나 라우터의 설정을 확인해야 정상적인 Wi-Fi 프린터를 설정할 수 있습니다. EX) D-Link 공유기(모델 : DIR-820L)

| 0010                                                                            |                                                                   |                    | WIRELESS                                                                                                    |
|---------------------------------------------------------------------------------|-------------------------------------------------------------------|--------------------|----------------------------------------------------------------------------------------------------|
| SSID:<br>IP:<br>Netmask:<br>Gateway:                                            | H&D_dlink24G<br>192 . 168 . 0<br>255 . 255 . 255<br>192 . 168 . 0 | . 192              | Use this section to configure the wireless settings for your D-Link Router. Please note that changes made on this section may also need to be duplicated on your Wireless Client.           Save Settings         Don't Save Settings                                                                                                    |
| DNS :                                                                           | 192 168 0                                                         | 1                  | WIRELESS NETWORK SETTINGS                                                                                                    |
| Wi-Fi Mode :<br>Wi-Fi Channel :<br>Wi-Fi Encryption :<br>Wi-Fi Authentication : | infrastructure<br>6<br>WPA<br>both                                |                    | Wireless Band :     2.4GHz Band       Enable Wireless:     Image: mail of the state of the state of the |
| Using KEY ID :                                                                  | KEYID I                                                           |                    | Channel Width: Auto 20/40 MHz V                                                                                                    |
| KEY ID 1:                                                                       |                                                                   | ASCII 👻            | Visibility Status:   Visible O Invisible                                                                                                    |
| KEY ID 2 :                                                                      |                                                                   | ASCII 👻            | WIRELESS SECURITY MODE                                                                                                    |
| KEY ID 3 :<br>KEY ID 4 :                                                        |                                                                   | ASCII -<br>ASCII - | To protect your privacy you can configure wireless security features. This device supports three<br>wireless security modes, including WEP, WPA-Personal, and WPA-Enterprise. WEP is the original<br>wireless encryption standard. WPA provides a higher level of security. WPA-Personal does not require                                                                                                    |
| DHCP So<br>TCP Port :                                                           | ettings<br>9100                                                   |                    | an addrenk.caddr server. The VPACLife prise opdon requires an external roubido server.  Security Mode: WPA-Personal V  WPA                                                                                                    |
| WPA Authenrication :<br>WPA Encryption Key :<br>WPA Key is ci                   | WPA2-PSK AES<br>12345678<br>haracters of 8 ~ 63 lengt             | s                  | Use WPA or WPA2 mode to achieve a balance of strong security and best compatibility. This mode<br>uses WPA for legacy clients while maintaining higher security with stations that are WPA2 cnapble.<br>Also the strongest cipher that the client supports will be used. For best security, use WPA2 Only<br>mode. This mode uses AES(CCMP) cipher and legacy stations are not allowed access with WPA<br>security. For maximum compatibility, use WPA2 Only. This mode uses TKIP cipher. Some gaming and<br>legacy devices work only in this mode.<br>To achieve better wireless performance use WPA2 Only security mode (or in other words AES<br>cipher).<br>WPA Mode:<br>Cipher Type:<br>Group Key Update Interval:<br>3600 (seconds)<br>PRE-SHARED KEY                                                                                                    |
|                                                                                 |                                                                   |                    | Enter an 8- to 63-character alphanumeric pass-phrase. For good security it should be of ample length and should not be a commonly known phrase.  Pre-Shared Key:                                                                                                    |

### 5. 블루투스 설정

1 프린터 연결 확인 버튼 클릭 후 블루투스 프린터 설정 버튼을 클릭합니다.

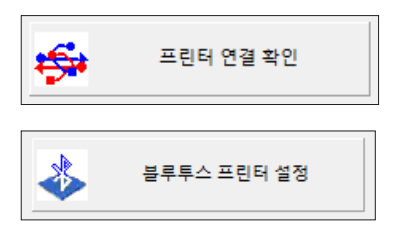

2 포트를 열어 클릭합니다.

| 세우테크 블루투스 설정    |                 |                       | ×               |
|-----------------|-----------------|-----------------------|-----------------|
| - 블루투스 장치 이름 설정 | - 블루투스 핀코드 설정   | ← BLE 이름 설정           |                 |
| 분루투스 정보 읽어오기    | 핀코드 :           | BLE 이름                | BLE 이름 읽어오기     |
| 블루투스 주소         | 블루투스 핀코드 저장하기   |                       | BLE 이름 저장하기     |
|                 | 블루투스 검색 기능 설정   | BLE (Bluetooth Lo     | w Energy) 설정 기능 |
| 골루루드 양시 이금(D)   |                 | ★<br>BLE BLE 설정       | BLE 해제          |
| 01 N            |                 | 페어링 모!                | 드 설정 기능         |
| 불루투스 이름 저장하기    | 불루투스 검색 모드 저장하기 | Simple Pairing 모드 🗸 🗸 | 페어링 모드 저장하기     |
| ios 자동          | 연결 기능           |                       | )               |
| 자동 연결 기능 설정     | 자동 연결 기능 해제     |                       | <b>조</b> 종료     |
|                 | )               |                       |                 |

### 5. 블루투스 설정

3 설정한 내용을 확인합니다.

| 블루투스 장치 이름 설정     | 블루투스 핀코드 설정     | BLE 이름 설정         |                |
|-------------------|-----------------|-------------------|----------------|
| 블루투스 정보 읽어오기      | 핀코드 : ?         | BLE 이름            | BLE 이름 읽어오기    |
| 블루투스 주소           | 블루투스 핀코드 저장하기   |                   | BLE 이름 저장하기    |
| FC:DB:42:61:14:20 | 부르트스 건생 기능 성정   | PLE (Plusteeth    |                |
| 블루투스 장치 이름(ID)    |                 | BLE (bluetootil   |                |
| POS Printer       | O ON OFF        | BLE BLE 설정        | BLE BLE 해제     |
| 01                |                 | 페어링               | 모드 설정 기능       |
| 불루투스 이름 저장하기      | 블루투스 검색 모드 저장하기 | Simple Pairing 모드 | ✓ 페어링 모드 저장하기  |
| iOS 자동            | 동 연결 기능         |                   |                |
| 자동 연결 기능 설정       | 자동 연결 기능 해제     |                   | <b>A - - -</b> |

4 설정한 정보를 저장합니다.

#### 블루투스 설정은 아래 표를 참고하시기 바랍니다.

| 기능                           | 설명                                                               |  |
|------------------------------|------------------------------------------------------------------|--|
| 블루투스 주소                      | 블루투스 MAC 주소입니다.                                                  |  |
| 블루투스 장치 이름<br>(Bluetooth ID) | 블루투스 검색 시 리스트에 보여지는 이름입니다.                                       |  |
| 핀코드                          | Pincode 모드로 설정된 프린터와 페어링 시 필요한 값입니다.<br>(Default : 0000 or 1234) |  |
| 블루투스 검색 기능<br>설정             | 해당 모드를 ON했을 때, 폰이나 host PC에서 검색이 가능하도록 하는<br>모드입니다.              |  |
| iOS 자동 연결 기능<br>설정           | 이전에 연결한 iOS 기기에 자동으로 연결하는 기능입니다.                                 |  |
|                              | 페어링 모드를 설정하는 기능입니다.                                              |  |
| 페어리 ㅁㄷ 서저 기느                 | - Numeric Comparison 모드                                          |  |
| 페이징 포크 걸경 기당                 | - Simple Pairing 모드(Default)                                     |  |
|                              | - Pincode 모드                                                     |  |
| BLE 이름                       | BLE 검색 시 리스트에 보여지는 이름입니다.                                        |  |
| BLE 설정 기능                    | BLE 설정 유무를 선택하는 기능입니다.                                           |  |

### 5. 블루투스 설정

BLE(Bluetooth Low Energy) 이름을 설정하는 방법입니다.

1 BLE 이름 읽어오기 버튼을 클릭합니다.

| ← BLE 이름 설정 |             |
|-------------|-------------|
| BLE 이름      | BLE 이름 읽어오기 |
| BLE_3230    | BLE 이름 저장하기 |

2 BLE 이름을 입력한 후 저장하기 버튼을 클릭하여 저장합니다.

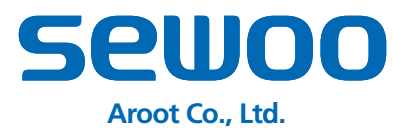

경기도 오산시 가장산업동로 28-6 (가장동, 1동) 대표번호 031-8077-5000 / 팩스 031-624-5310

www.miniprinter.com